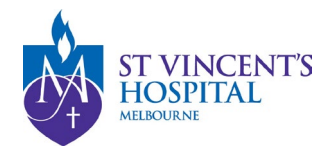

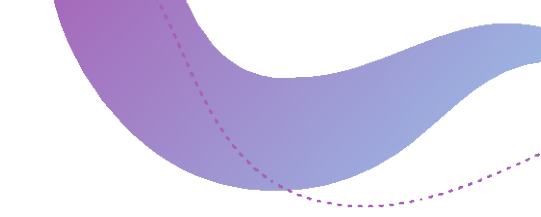

# SAGE – HOW TO SUBMIT A GOVERNANCE ONLY APPLICATION

### All ethics and governance applications must be lodged via <u>SAGE</u>. Access SAGE here - <u>https://research.svhm.org.au/</u>

Please note that a completed HREA form is a requirement for a new Ethics Application; a completed SSA form is a requirement for a new Governance Application. For more information regarding the list of required documents, please refer to our website - <u>Human</u> <u>Research Ethics Committee - St Vincent's Hospital Melbourne</u>.

The HREA and SSA form must be completed on the ERM portal to meet the Victorian Department of Health reporting guidelines.

This guide provides a step-by-step instruction on how to submit your **Governance** applications to SVHM RGO when SVHM RGO is reviewing only the **Governance** application.

You will need an ethical approval from an Human Research Ethics Committee from an external institution accredited under the <u>National Mutual Acceptance (NMA) scheme</u>.

If you do not have an existing HREC approval, you will need to submit both <u>Ethics and</u> <u>Governance</u> applications, please refer to the full guide available on <u>our website</u>.

# Steps to complete your governance application

- 1. Prepare documents required for governance application Prepare and Submit SSA Form on ERM
- 2. Lodge your governance application on SAGE Register a new project on SAGE to submit the documents

# See documents required for Governance:

- New high-risk governance applications
- <u>New low-risk governance applications</u>

| Abbreviations |                                                     |  |  |
|---------------|-----------------------------------------------------|--|--|
| ERM           | Ethics Review Manager                               |  |  |
| SAGE          | St Vincent's Applications for Governance and Ethics |  |  |
| SSA           | Site Specific Assessment                            |  |  |
| HREA          | Human Research Ethics Application                   |  |  |
| HREC          | Human Research Ethics Committee                     |  |  |
| RGO           | Research Governance Office                          |  |  |

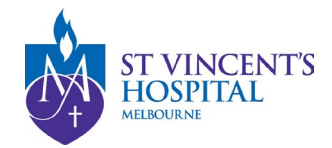

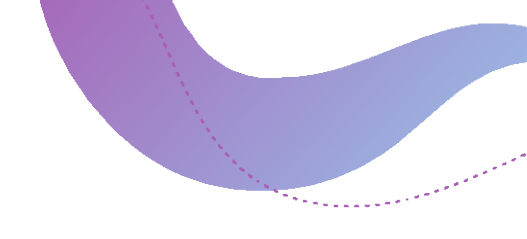

# Prepare and Submit SSA From on ERM

- i. If SVHM is the reviewing HREC or Ethics was approved by a non-SVHM HREC (Victorian HREC)
  - 1. Log on to ERM >
  - 2. Find your project >
  - 3. Click on **Project** to open the project tree, locate and complete the SSA form.

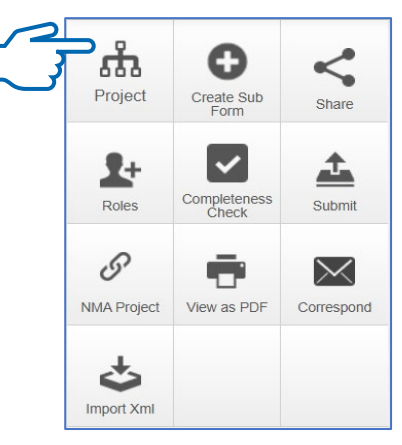

- ii. If the Ethics was approved by a non-SVHM HREC (Non-Victorian HREC)
  - 1. Log on to ERM >
  - 2. Create a project >
  - Enter Project Title, Jurisdiction (Victoria), Form (HREA) >
  - 4. Import XML derived from the original HREA and submit the form once completed.

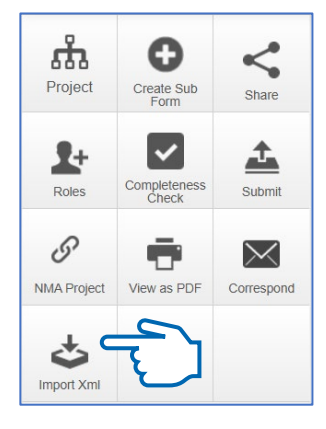

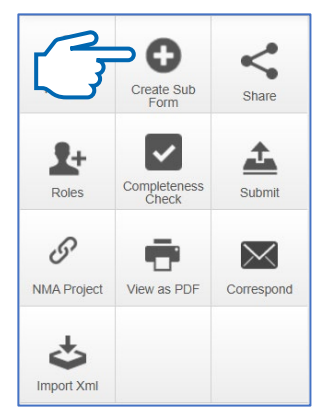

5. Create Sub Form >

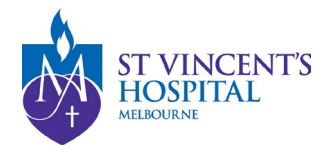

- Select Jurisdiction (Victoria), Select the Site-Specific Assessment (SSA) VIC sub-form >
- 7. Complete and submit the SSA form.

| Create Sub          | oform                           | $\times$ |
|---------------------|---------------------------------|----------|
| Select Jurisdiction |                                 |          |
| Victoria            | ~                               |          |
| Select the sub-form | that you would like to apply to |          |
| Site Specific Asses | sment (SSA) VIC                 |          |
|                     |                                 |          |
|                     | Create                          | Close    |
|                     |                                 |          |

For more guidance on ERM, please contact Infonetica helpdesk for assistance.

E-mail: <u>helpdesk@infonetica.net</u> Tel: +61 2 903 78 404

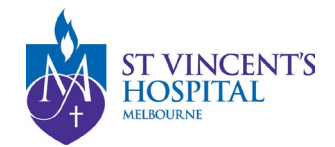

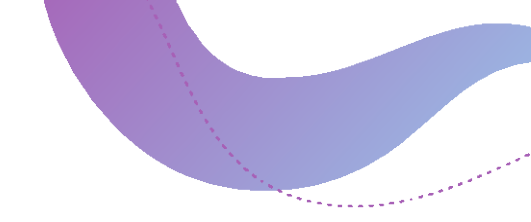

# **Registering your Governance application on SAGE**

- Log on to <u>SAGE</u> (<u>See SAGE Login</u> instructions here) >
- 2. Select + New Form for Project Registration
- 3. Complete the Project Registration Form

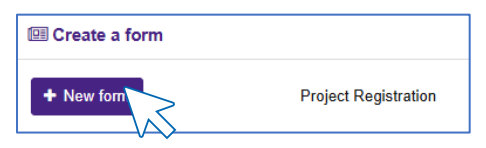

The Project Registration form consists of 5 sections and takes approximately 5-10 minutes to complete, depending on the number of documents you upload. Click on each section below for more information.

Part A: Previous Ethics Application

- □ Part B: Project Details
- □ Part C: Research Site/s

Part D: Coordinating Principal Investigator

□ Part E: Upload Attachments

#### □<u>Submit</u>

#### Part A: Previous Ethics Application

- i. Select the "**Yes**" option for "*Do you have a Human Research Ethics Application* (*HREA*) form?"
- ii. Select "Ethics has been approved by a non-SVHM HREC" option for "What is the current status of your Ethics Application for this project?" >
- iii. Complete the details of the ethical approval for your study.

| Do you have an Human Research Ethics Application (HREA) form?                                                                                                    |
|----------------------------------------------------------------------------------------------------|
| Yes (recommended)                                                                                                    |
| ○ No                                                                                                    |
|                                                                                                    |
| What is the current status of your Ethics Application for this project?                                                                                                    |
| I am ready to submit the HREA to SVHM HREC                                                                                                    |
| Ethics has been approved by a non-SVHM HREC                                                                                                    |
|                                                                                                    |
| The following details are required to identify the previous ethics annihization the HBPC to which it was submitted and whether it was submitted under the NMA arrangements which exist between a number of public health under the NMA arrangements which exist between a number of public health unde |
| status of that previous application may be requested.                                                                                                    |
| A2 Ethics application ID 0*                                                                                                    |
| 2024/ETH00000 C \                                                                                                    |
|                                                                                                    |
| As the unit of the unit of the |
| · · · · · · · · · · · · · · · · · · ·                                                                                                    |
| At the the other application reviewed where the NIM external 20                                                                                                    |
| An is the curs application reversed under the twink science V                                                                                                    |
| - ·                                                                                                    |
|                                                                                                    |
|                                                                                                    |

#### Part B: Project Details

i. Enter Project details which are outlined in the original HREA form including: project title and summary, research category, ethics review pathway, etc.

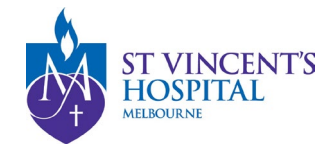

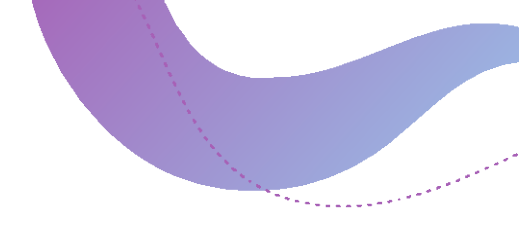

## Part C: Research Site/s

- i. Select **Yes** if your study will be conducted at any of the following sites:
  - SVHM: St Vincent's Hospital Melbourne (Public)
  - **SVPH**: St Vincent's Private Hospital
  - Mercy Health

For more information on Governance requirements, please refer to the <u>SVHM Site-</u> <u>Specific Guidelines here</u>.

- 1. Enter site details and PI contact information >
- 2. Select the appropriate **Site Type** for the participating site.

For more information on different site types, please refer to the <u>Satellite, Recruitment &</u> <u>Service Site guidelines here</u>.

Depending on the selected site type, you will be required to submit the **ERM SSA form** or Head of Department (HoD) **Declaration of Support** in the Dropbox in Part C.

| Have you completed your SSA Form on ERM? *                                                       |                                                |
|--------------------------------------------------------------------------------------------------|------------------------------------------------|
| • Yes No                                                                                         |                                                |
| Please upload your <b>SSA</b> form from ERM here. Please attach all required docun next section. | nentations for governance authorisation in the |
| Drop files to attach, or brow                                                                    |                                                |
|                                                                                                  | $\vee$                                         |

Please note that file format must be a .pdf file.

#### Part D: Coordinating Principal Investigator

i. Select **Yes**, if you are the Coordinating Principal Investigator for this study.

# OR

- ii. Select No, if you are the Delegate registering the study >
- iii. Enter CPI SAGE email address

If the CPI does not have an account on SAGE, you can select Invite to Register.

| Invite to   | Register                                                 |
|-------------|----------------------------------------------------------|
| Are you the | Coordinating Principal Investigator for this project?* @ |
| O Yes       | No No                                                    |

Alternatively, you may send an email to <u>research.directorate@svha.org.au</u> to create an account for the CPI. Please provide the **Full name** and **Email address** of the CPI in your request.

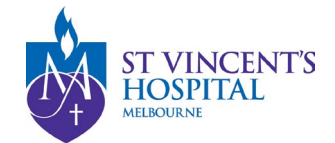

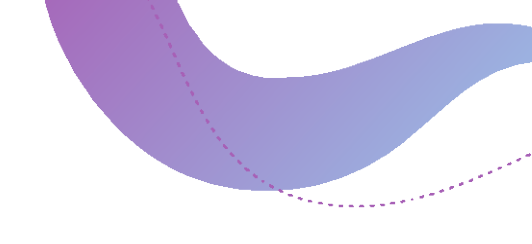

### Part E: Upload Attachments

- i. Submit all application documents related to your study. The full list of required documents can be found in the following links:
  - New high-risk governance applications
  - New low-risk governance applications
- ii. Please be advised that all documents submitted to ERM must also be submitted to SAGE.

Warning: DO NOT UPLOAD THE SAME DOCUMENT TWICE as this will prevent you from submitting the form. Please do not re-upload the **SSA or the letter of support**, if you have already uploaded this document in **Part C**.

#### Submit

Once the project registration is complete, the SSA and/or Declaration of Support form and all study documents will be sent to the Research Office. You are not required to send us your application documents via email.

# **Successful Project Registration**

Upon successful submission of your project, a unique **PID** number will be generated. This identifier will be used for all related email correspondence.

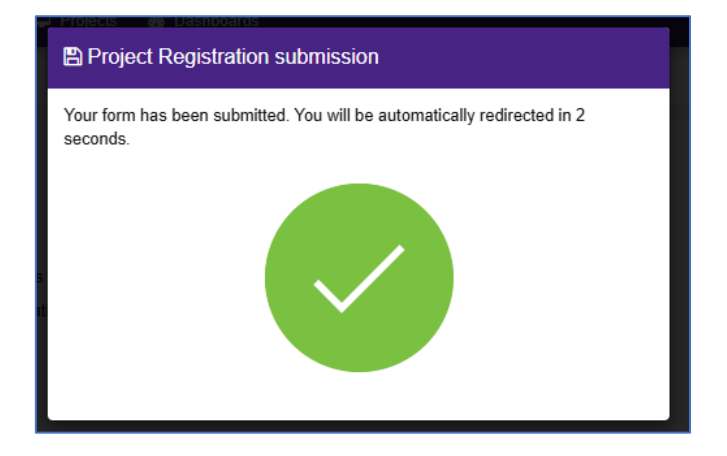

Since this is a governance only application, you will be able to see your governance application with the "submitted" status. The ethics application has a unique **SSA** identifier.

| IDENTIFIER    | T | TITLE T                                         | STATUS    |
|---------------|---|-------------------------------------------------|-----------|
| 2025/SSA00035 |   | Governance only project - St Vincent's Hospital | Submitted |

Under the **<u>Hierarchy</u>** tab, you will be able to see the SSA box being generated.

| Hierarchy                 | History                            |                       |
|---------------------------|------------------------------------|-----------------------|
| Q025/PIL<br>Governance or | 000051<br>Ily proj <del>e</del> ct | Covernance only proje |

SSA= Site-Specific Assessment

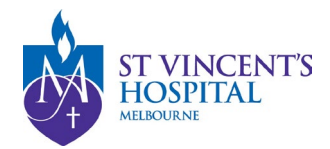

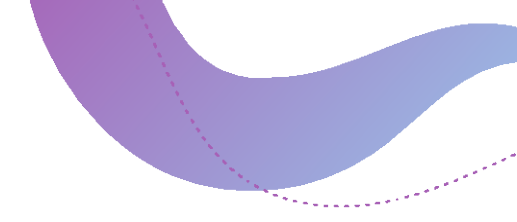

If your project involves multiple sites at SVHM campus, for example SVHM and SVPH, then 2 separate SSA branches will be generated for each participating site.

For more details on the different status types, please refer to the <u>SAGE Status Dictionary</u> <u>here</u>.